# ORDER COMMENTS

WHY AND HOW TO REVIEW THEM

Sheryl Stuckey, MLS (ASCP)<sup>CM</sup>

8/4/2020

#### WHY SHOULD YOU REVIEW ORDER COMMENTS?

- ANTIBIOTIC THERAPY
- DIAGNOSES
- SPECIFIC SPECIMEN SOURCE/SITE
- SPECIMEN QUALITY COMMENTS
- REVIEW COMMENTS OR
   CORRECTION REASONS
- ADDITIONAL INSTRUCTIONS

| Order Co                                | mments                                  | 4320001673)                                             |    |        |
|-----------------------------------------|-----------------------------------------|---------------------------------------------------------|----|--------|
| Comments                                | History                                 | Internal Notes                                          |    |        |
| ANTIB:<br>DIAG: a<br>Nasopha<br>in-hous | yes, m<br>aspirat<br>aryngea<br>se test | ropenem<br>on<br>Swab Nasopharynx<br>ng. for procedure. |    |        |
|                                         |                                         |                                                         | ОК | Cancel |

#### WHEN SHOULD YOU REVIEW ORDER COMMENTS?

- BEFORE PROCESSING A SPECIMEN FOR CULTURE OR PERFORMING A DIRECT SPECIMEN TEST
- BEFORE ALIQUOTING A SPECIMEN BASED ON THE SPECIMEN LABELS RECEIVED
- BEFORE REVIEW OF CULTURE PLATES FOR WORKUP

• BEFORE CANCELING A TEST OR AN ORDER

## WHERE CAN I REVIEW THE ORDER COMMENT?

| Paint       Inst. SSRX       middle         DoB: (07/07/1974)       Time of bith: 12:00       Age: 46       Client:       MRN: 2357738       9         SR                                                                                                    | 🗟 Order Number (4308002016) - Read Mode                    |                                   |                  |
|----------------------------------------------------------------------------------------------------|------------------------------------------------------------|-----------------------------------|------------------|
| Lest nome [HAAMTEST   First_SSRX middle  <br>DOB: [01/201/1974 Time of bith 12:00 Age: [46 Client: SSRX ESG: SSRX ESG | Patient                                                    |                                   |                  |
| DDB: 01/01/1974       Time of beth; 12:00       Age: 46       Line:       MRN: 2367738       S         SSN:                                                                                                    | Last name: HNAMTEST                                        | first: SSRX                       | middle:          |
| SN       ES0.         Say       Say         Act. Dr. 19950       HNAMTEST. PHYSICIAN         Biling: 174541366214         Act. Dr. 19950         Ward: [SCUA         SUBG INTENSIVE CARE         Room: [HSIC         Bed 03         Inst. Account:         Order         Order         Order         Order         Order         Order         Order         Order         Order         Order         Order         Order         Order         Order         Order         Order         Paoline         No Charge: No         Ordered (0)         Cancele d(2)         Priority         Insert         Cancel of Cancele of Cancel of Cancele of Cancelee of Cancele of Cancelee of Cancele of Cancele of Cancelee                                                                                                    | D0B: 01/01/1974 Time of birth: 12:00 Age: 46 Client:       | ×                                 | MRN: 2367738 S   |
| Seneral       Insurance (2)       Specimens (1)       Image: Results (2)         Stay       Stay       HNAMTEST, PHYSICIAN       Billing: [74541366214         Adn On:       06/01/2016       14.41       By 199950       Dis Date: 11/21/2016       13.04         Ward:       SICUA       SURG INTENSIVE CARE       Room: HSIC       Bed: 03       Inst. Account:         Surg. Date:       ///       ///       Surg. Onder: (4208002015       At: 114:29 07/08/2020       By: HCHSTAFF       Ord/Coll Loc:: (M1       SS         Report To:       ///       ///       ///       ///       ///       ///       ///         Order (4308002015       At: 114:29 07/08/2020       By: HCHSTAFF       Ord/Coll Loc:: (M1       SS         Report To:       ///       //       //       //       //       //         Org word:       SICUA       SURG INTENSIVE CARE       Collect time: 14:29       //       //         Priority:       Routine       No Charge: No       //       //       //       //         Pai. Type:       Insert @ Cancel order       Formulary @ Keypad @ Report To       //       //       //       //         Type //       Priority       Name       //       //       //       //                                                                                                    | SSN:                                                       | ESO:                              |                  |
| Stay   At. Dr. 99950   HNAMTEST. PHYSICIAN   Billing: 174541366214   Adm On: 08/01/2016   14.41   By: 99950   Ward: SICUA   Surp. Date:   Order   Order   Order   Order   Order 4308002016   At: 14.29   Ord/Coll Loc::   M1   SS   Pept To:   Priority:   Rea, br:   99950   HNAMTEST. PHYSICIAN   Ord/Coll Loc::   M1   SS   Priority:   Routine   Collect time:   14/29   Pat. Type:   Inpatient   No Charge: No                                                                                                    | General Specimens (1)     Besults (2)                      |                                   |                  |
| Adm On: <u>68/01/2016</u> 14:41 By: <u>59950</u> Dis Date: <u>11/21/2016</u> 13:04 Star Comm<br>Werd: <u>SICUA</u> SURG INTENSIVE CARE Room: <u>HSIC</u> Bed: <u>03</u> Inst. Account:<br>                                                                                                    | Att. Dr: 99950 HNAMTEST, PHYSICIAN                         | Billin                            | ng: 174541366214 |
| Ward: SICUA SURG INTENSIVE CARE Room: HSIC Bed: 03 Inst. Account:                                                                                                    | Adm On: 08/01/2016 14:41 By: 99950                         | Dis Date: 11/21/2016 13:04        | Stay Comm        |
| Surg. Date:     Order     Order     At: 14:29     Priority:     Req. by:     SURG INTENSIVE CARE     Priority:     Reg. by:     SURG INTENSIVE CARE     Priority:     Reg. by:     SURG INTENSIVE CARE     Priority:     Reg. by:     SURG INTENSIVE CARE     Priority:     Reg. by:     SURG INTENSIVE CARE     Priority:     Reg. by:     SURG INTENSIVE CARE     Priority:     Reg. by:     SURG INTENSIVE CARE     Priority:     Reg. by:     SURG INTENSIVE CARE     Priority:     Reg. by:     Surg Intensive:     Order Comm.     Call     Order Comm.     Call     Order Comm.     Call     Order Commutation:     Reg. by:     Reg. by:     Reg. by:     Reg. by:     Reg. by:     Reg. by:     Reg. by:     Reg. by:     Reg. by:     Reg. by:     Reg. b                                                                                                    | Ward: SICUA SURG INTENSIVE CARE                            | Room: HSIC Bed: 03 Inst. Account: | $\sim$           |
| Order: 4308002016 At: 14:29   Report To: Image: by: 19950   Reg. by: 19950 HNAMTEST, PHYSICIAN   Orig ward: SURG INTENSIVE CARE   Priority: Routine   Pointy: Routine   No Charge: No     Insert: Canceled (2)     Insert: Cancel order   Formulary Keypad   Report To:                                                                                                    | Surg. Date:                                                |                                   |                  |
| Report To:   Req. by:   99950   HNAMTEST, PHYSICIAN   Orig ward:   SICUA   SURG INTENSIVE CARE   Priority:   Routine   Pat. Type:   Inpatient   No Charge: No     No Charge:   No   Pat. Type:   Inpatient   No Charge: No     Ordered (0)   Canceled (2)   Priority   Name     Priority     Name                                                                                                    | Order: 4308002016 At: 14:29 07/08/2020 By: HCHSTAFF        | Ord/Coll Loc.: M1 SS              |                  |
| Heq. by: 9500     Ordge vard: SICUA     SURG INTENSIVE CARE     Priority: Routine     Pat. Type: Inpatient     No Charge: No     No Charge: No     Ordered (0) Canceled (2)     Insert Cancel order     Formulary Keypad        Priority Name                                                                                                    |                                                            |                                   |                  |
| Priority: Routine   Pat. Type: Inpatient     No Charge: No     No Charge: No     Insert Cancel order     Formulary                                                                                                    | Req. by: 99900 HNAMTEST, PHYSICIAN                         |                                   |                  |
| Pat. Type:     Impatient     No Charge:     No Charge: <td>Priority: Routine</td> <td>J<br/>ollect time: 14:29</td> <td></td>                                                                                                    | Priority: Routine                                          | J<br>ollect time: 14:29           |                  |
| Ordered (0)       Canceled (2)         Insert Insert Cancel Cancel order Formulary Report To         Type ID       Priority         Name                                                                                                    | Pat. Type: Inpatient No Charge: No                         |                                   |                  |
|                                                                                                    |                                                            |                                   |                  |
| Ordered (0) Canceled (2)   Insert # Cancel Cancel order * Formulary Keypad & Report To     Type ID     Priority     Name                                                                                                    |                                                            |                                   |                  |
| Insert # Cancel So Cancel order Priority Name Keypad A Report To                                                                                                    | Ordered (0) Canceled (2)                                   |                                   |                  |
| Type     ID     Priority     Name                                                                                                    | 📲 Insert 📲 Cancel 🐼 Cancel order 📲 Formulary 🔊 Keypad 🛷 Re | eport To                          |                  |
|                                                                                                    | Type ID Priority Name                                      |                                   |                  |
|                                                                                                    |                                                            |                                   |                  |
|                                                                                                    |                                                            |                                   |                  |
|                                                                                                    | 11                                                         |                                   |                  |

| Order Co                                           | mments                                         |                                                        |                                                                                       |        |
|----------------------------------------------------|------------------------------------------------|--------------------------------------------------------|---------------------------------------------------------------------------------------|--------|
| Comments                                           | History                                        | Internal Notes                                         |                                                                                       |        |
| ANTIB:<br>DIAG: C<br>CHRONIC<br>Body F1<br>Test of | ancef<br>HRONIC<br>SPHENC<br>uid - U<br>OR Ord | MAXILLARY S<br>DIDAL SINUS<br>Jnspecified<br>der Entry | SINUSITIS, CHRONIC FRONTAL SINUSITIS,<br>ITIS, OTHER POLYP OF<br>Left Maxillary Sinus |        |
|                                                    |                                                |                                                        | ОК                                                                                    | Cancel |

Micro Order Entry, Culture and Specimen Quality Comments may be viewed on the Micro Order Entry tab.

|                                              | Current antibiotic therapy                                                            |
|----------------------------------------------|---------------------------------------------------------------------------------------|
| Micro OE Comment<br>CAP SURVEY # MRS-07 2020 | Study       Media/Due D&T       Culture Comm       Specimen Quality       Order Comm. |
|                                              |                                                                                       |

#### RECEIVING WORKLIST

## **RECEIVING WORKLIST**

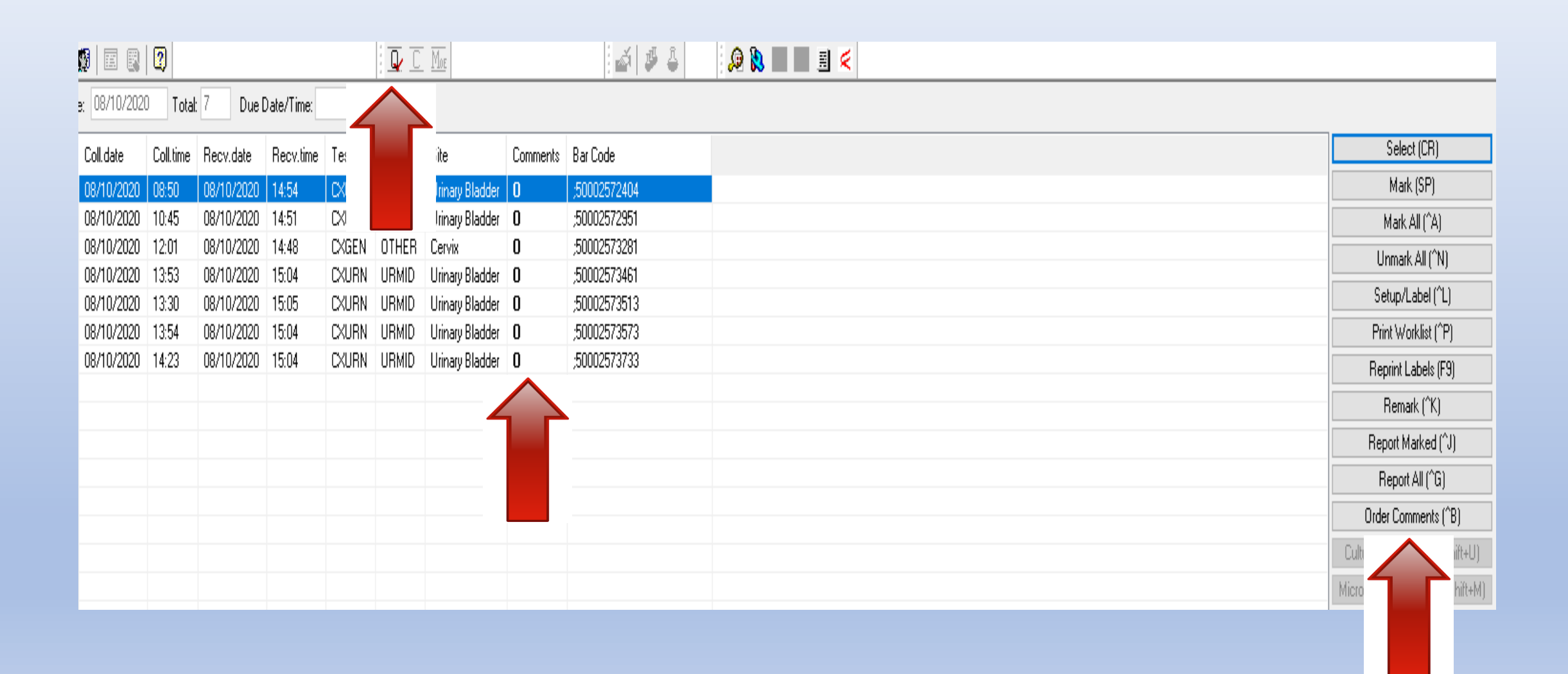

## **RECEIVING WORKLIST**

A red checkmark will appear on the comment key in the taskbar or capital **O** will appear in the Comments column of the worklist if there are comments present.

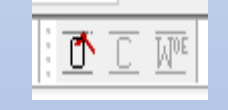

| Coll.date<br>07/20/2020 | Coll.time<br>04:00 | Recv.date<br>07/20/2020 | Recv.time | Tests<br>CXMRS | Source<br>NOSE | Site            | Comments |
|-------------------------|--------------------|-------------------------|-----------|----------------|----------------|-----------------|----------|
| 07/20/2020              | 08:13              | 07/20/2020              | 12:47     | CXURN          | URMID          | Urinary Bladder | 0        |
| 07/20/2020              | 10:22              | 07/20/2020              | 12:07     | CXURN          | URMID          | Urinary Bladder | 0        |
| 07/20/2020              | 12:25              | 07/20/2020              | 12:39     | CXURN          | URMID          | Urinary Bladder | 0        |
| 07/20/2020              | 12:30              | 07/20/2020              | 12:52     | BRP            | NASSW          |                 | 0        |

The comment can be viewed by using the function key in the column on the right of the worklist, the Control+B keys or selecting the marked key in the taskbar.

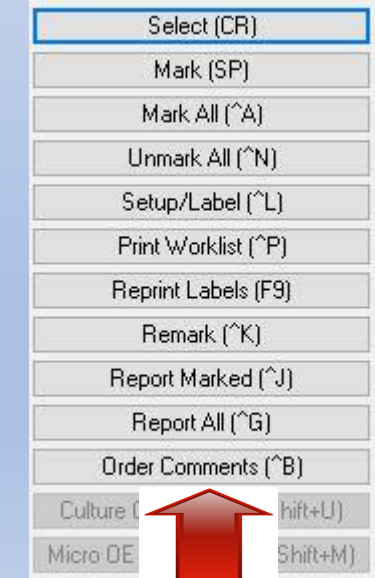

#### **RESULTING WORKLIST**

There is no comment column on the Resulting Worklist. Order Comments (Control + B), Culture Comments (Control+Shift+U) and Micro Order Entry Comments (Control+Shift+M) function in the same way on the Resulting Worklist. Function buttons appear in the task bar at the top of the page and are marked with a red checkmark ( $\checkmark$ ) if a comment has been entered.

| <u>O. C. Moe</u> |  |
|------------------|--|
|------------------|--|

| Ľ. | -   |       | TTAF |
|----|-----|-------|------|
| 11 |     | - I ' | L VL |
| 1. | U . |       | 10   |

| Select (CR)                   |
|-------------------------------|
| Mark (SP)                     |
| Mark All (^A)                 |
| Unmark All (^N)               |
| Define TC (^T)                |
| Define CM (^I)                |
| Define MC (^M)                |
| Remark (^K)                   |
| Add Results (^F7)             |
| Print Worklist (^P)           |
| Report Marked (^J)            |
| Report All (^G)               |
| Order Comments (^B)           |
| Culture Comments (^+Shift+U)  |
| Micro OE Comments (^+Shift+M) |

## **RESULTING WORKLIST**

The Resulting Worklist does not have a comment column. Highlight the order and the comment function key will be active if a comment has been added or you can use the taskbar

key.

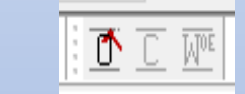

| Coll.date  | Plat. date | Plat.time | Tests | Site      | Source | lso # | Test Status |
|------------|------------|-----------|-------|-----------|--------|-------|-------------|
| 07/24/2020 | 07/24/2020 | 12:33     | CXFLD | Fluid Che | PLEFL  | 2     | 1           |
| 08/04/2020 | 08/04/2020 | 10:58     | CXFLD | Aspirate  | FLUID  |       | 1           |
| 08/04/2020 | 08/04/2020 | 13:20     | CXFLD | KNEE JO   | FLUID  |       | 1           |
| 08/05/2020 | 08/05/2020 | 10:58     | CXFLD |           | PERIT  |       | I           |
| 08/05/2020 | 08/05/2020 | 12:04     | CXFLD |           | PLEFL  |       | I           |
| 08/05/2020 | 08/06/2020 | 12:02     | CXFLD | Left      | THORA  |       | I           |
| 08/05/2020 | 08/06/2020 | 12:02     | CXFLD | Right     | THORA  |       | I           |
| 08/06/2020 | 08/06/2020 | 15:11     | CXFLD | Hip R     | SYN    | 1     | 1           |
| 00/06/2020 | 00/06/2020 | 17-00     | CVELD |           | DICCI  |       | 1           |

For example, the order comment can be viewed by using the function key in the column on the right of the worklist or the Control + B keys or the marked key in the

taskbar.

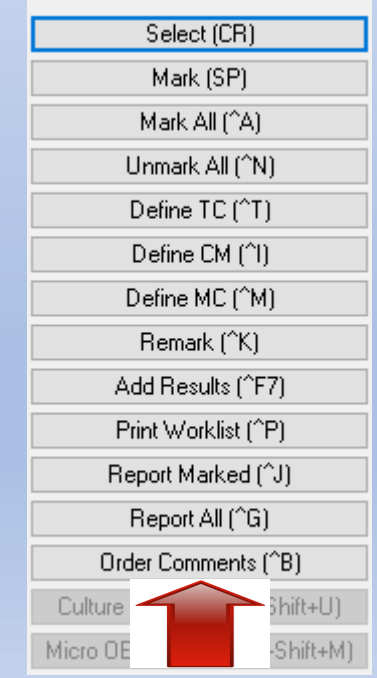

#### RESULT ENTRY

## **RESULT ENTRY**

Function buttons may be found in the taskbar at the top of the screen above the medical record number field.

O = Order Comment

| i 🖵 | С     | MOE   | W   | $\overline{\mathbb{R}}$ | SQ | $\overline{\mathtt{CR}}$ |  |
|-----|-------|-------|-----|-------------------------|----|--------------------------|--|
|     |       |       |     |                         |    |                          |  |
| MBN | N: [2 | 23677 | '38 |                         |    |                          |  |

- C = Culture Comment
- MOE = Micro Order Entry Comment
- R = Review Comments
- SQ = Specimen Quality Comments
- CR = Correction Reasons

The comment can be viewed by using the marked key in the taskbar.

| 1<br>1<br>1<br>1 | Q. | C | Mor | $\mathbb{W}$ | R | SQ | <u>CR</u> |  |
|------------------|----|---|-----|--------------|---|----|-----------|--|
|                  |    |   |     |              |   |    |           |  |